「筆まめ Ver.21」製品 FAQ - 「筆まめアトリエを使って画像を加工するには?」

# 筆まめアトリエを使って画像を加工するには?

文書番号 210705 | 更新日 2010 年 9 月 1 日

筆まめアトリエを利用すると、画像を簡単に「**版画風」「油絵風「ちぎり絵風」**にアレンジすることができます。 ここではうさぎの写真を使って版画風に仕上げる手順をご案内します。

## 筆まめアトリエを使う

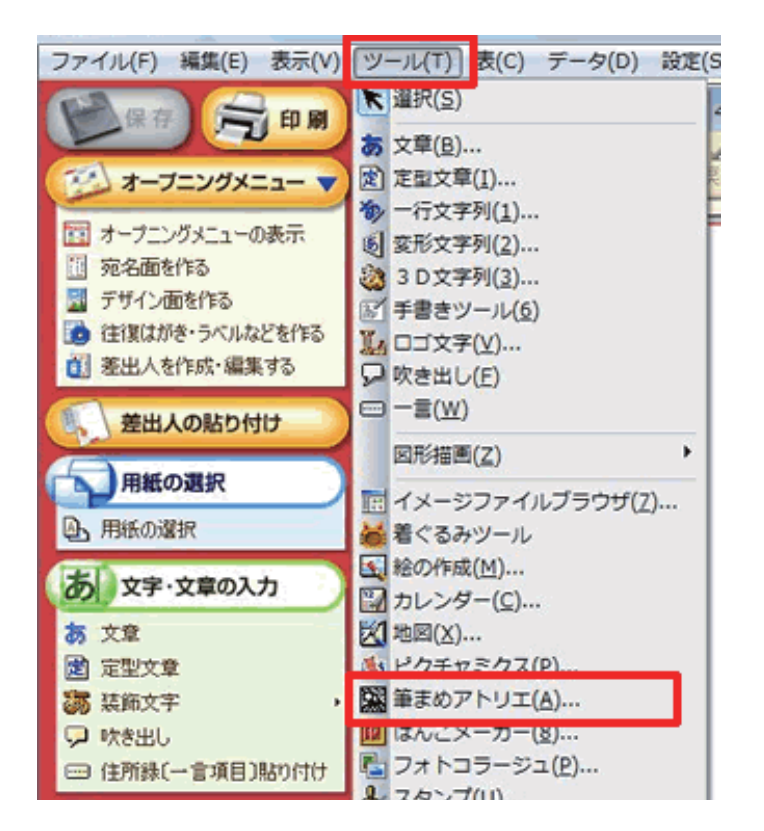

 メニューバーより [ツール] - [筆まめ アトリエ] をクリックします。

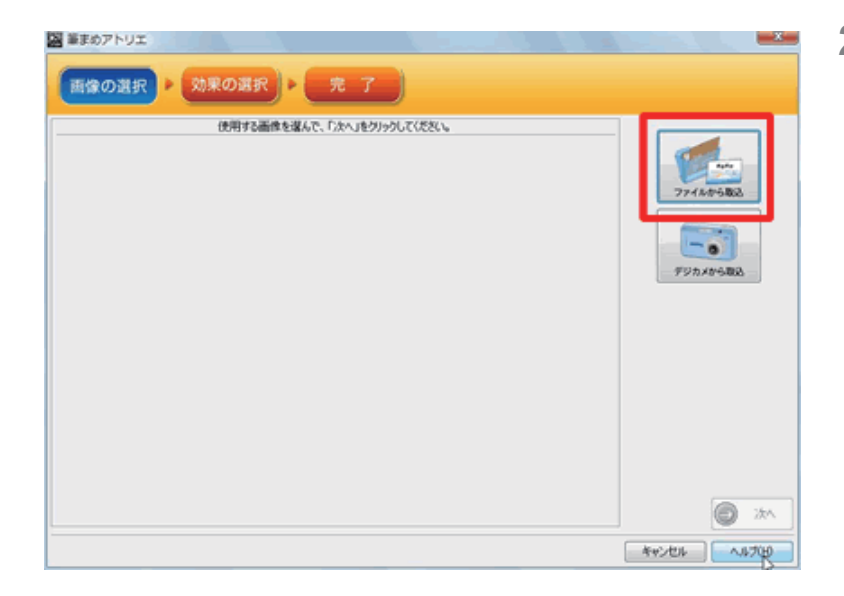

2 [画像の選択] 画面が表示されます。 [ファイルから取込] または [デジカメ から取込] をクリックします。 ここでは、[ファイルから取込] をクリッ クします。

### 参考

#### ■【ファイルから取込】

パソコンに保存されている写真や筆まめに収録されている写真を使用する場合に選択します。

#### ■【 デジカメから取込 】

デジカメをパソコンに接続するか、メモリカードをパソコンにセットして、[デジカメから取込]をクリックします。 表示される [**イラスト・素材ボックス**]で使用したい写真を選択し、[**OK**] ボタンをクリックします。 「筆まめ Ver.21」製品 FAQ - 「筆まめアトリエを使って画像を加工するには?」

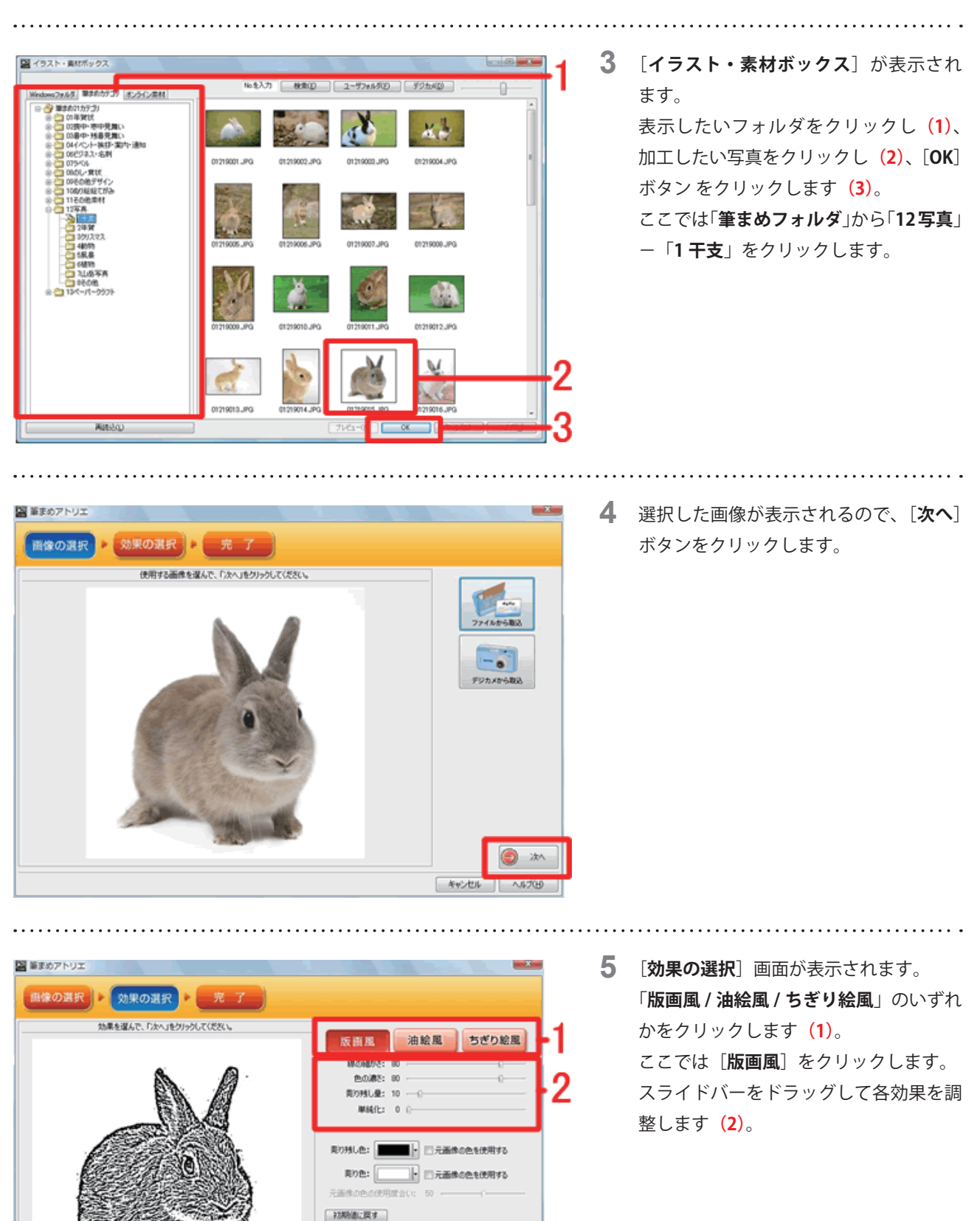

 「筆まめ Ver.21」製品 FAQ - 「筆まめアトリエを使って画像を加工するには?」

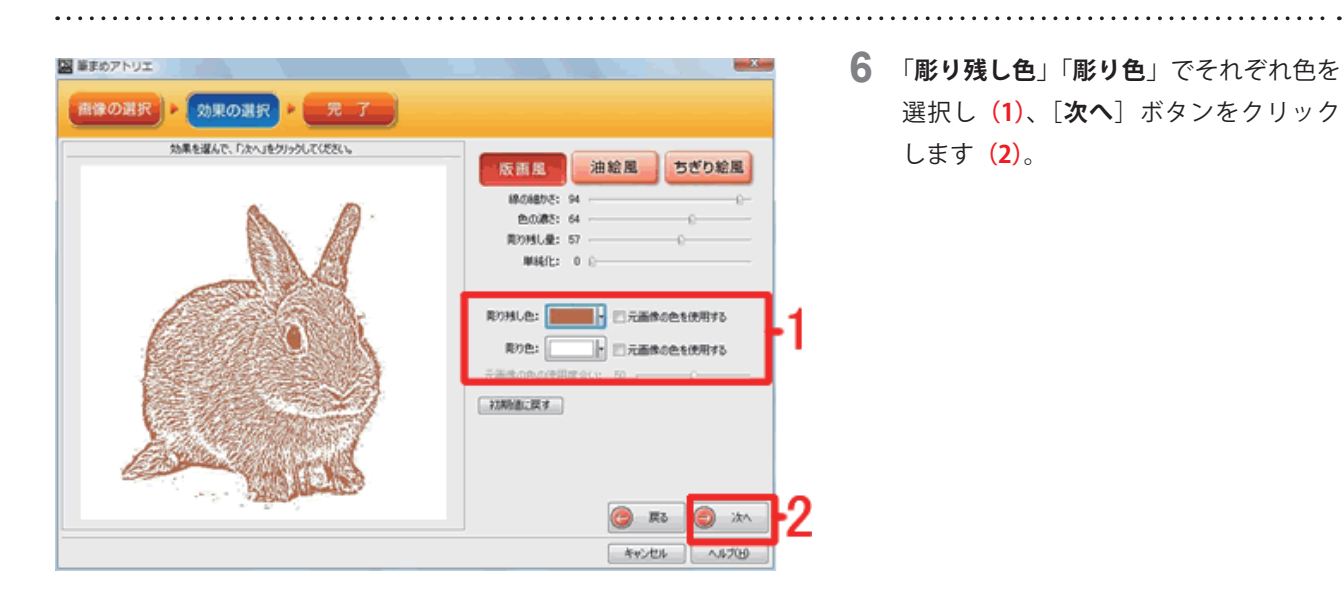

#### 参照

[元画像の色を使用する] にチェックマークを入れると、編集前の画像本来の色が反映されます。

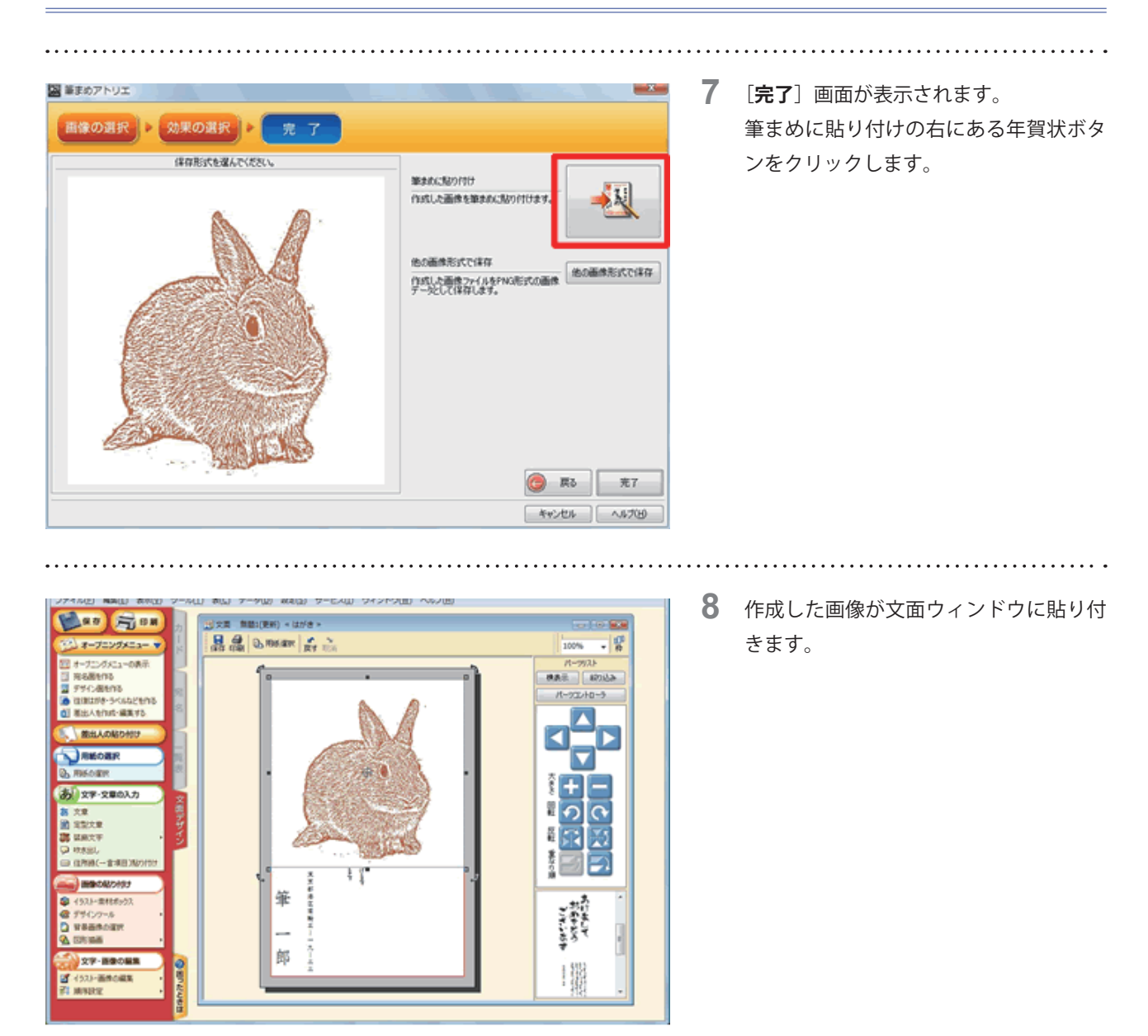

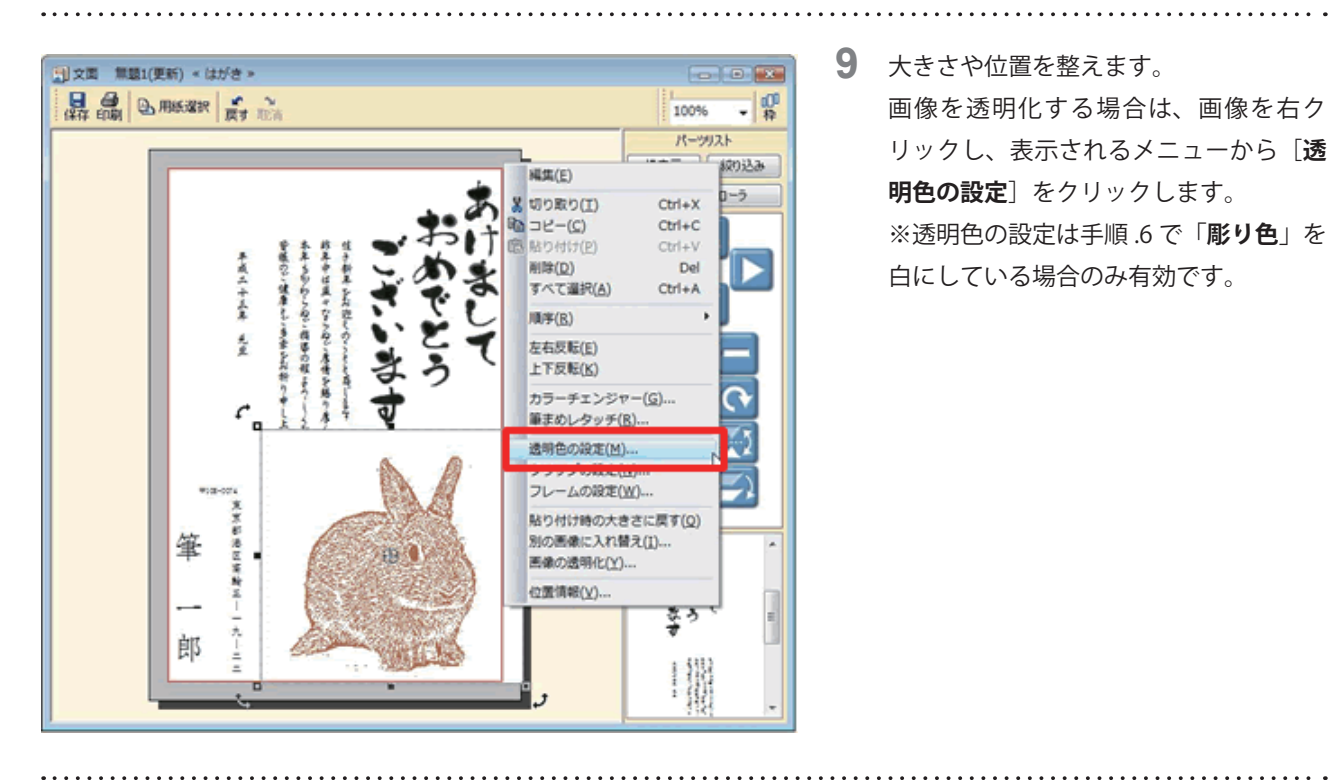

**9** 大きさや位置を整えます。 画像を透明化する場合は、画像を右ク リックし、表示されるメニューから [透 明色の設定〕をクリックします。 ※透明色の設定は手順.6で「彫り色」を 白にしている場合のみ有効です。

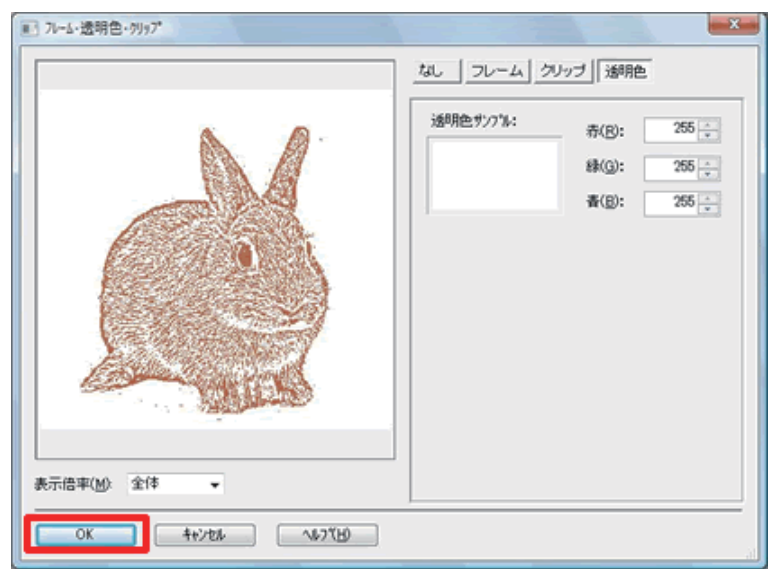

**10** [フレーム・透明色・クリップ] 画面が表示 されます。 画面を開くと自動的に透明色が設定され

るので、そのまま [OK] ボタンをクリッ クします。

11 彫り色部分に透明色が設定されます。

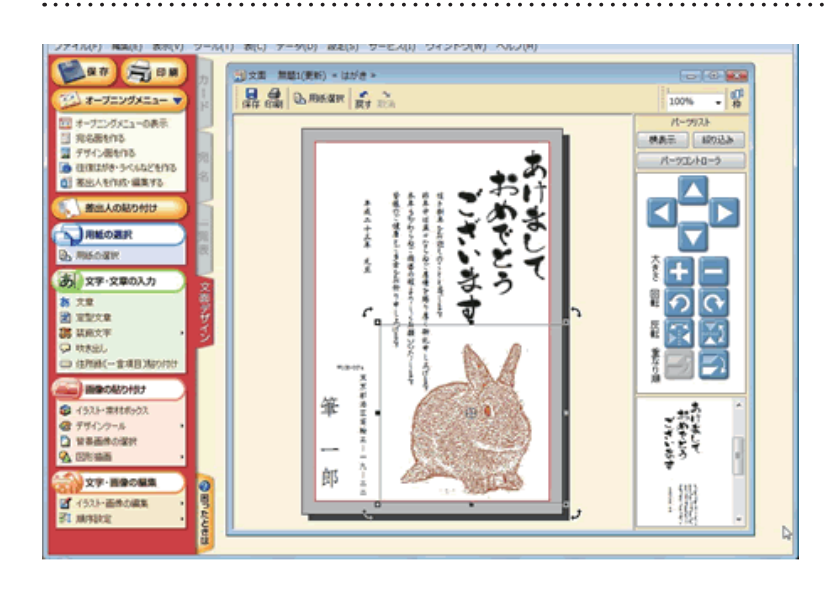

以上の操作で、筆まめアトリエを使って画像を加工することができます。